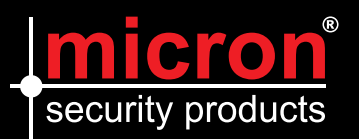

# Playback of Micron IP NVR Video Recordings

### Instant Playback

Instant playback plays the video recorded during the last 5 minutes and 30 seconds. If no recording is found, it means there is no recording during this period.

- 1. Click the desired window, and then click On the toolbar to start instant playback.
- 2. You may drag the slider to control the progress. Pause and resume as needed.

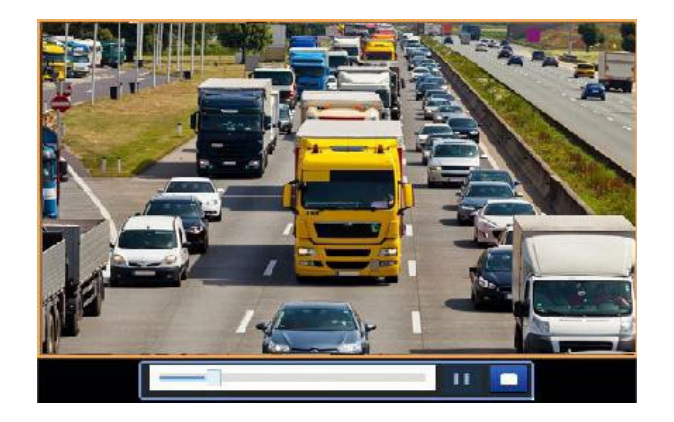

## Playback by Camera and Date

Use this method to play recordings found by camera and date.

- **1.** Right-click the mouse and then choose **Playback**.
- 2. Select the desired camera. By clicking Max. Cameras in the upper right corner you will select the maximum number of cameras allowed.

You can select multiple cameras for synchronous playback. Clicking **Max. Camera** selects the maximum camera number allowed, clicking **Close All** stops playback for all cameras. Performance varies with NVR model.

**3.** Select the desired date on the calendar and then click **b** to start playback. Double-clicking the date will start playback directly.

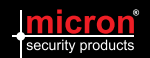

# Playback Toolbar

Figure 7-1 Playback Toolbar

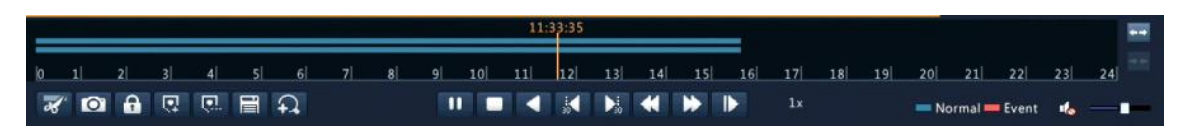

### Table 7-1 Playback Toolbar

| Button        | Description                                                                                                    |
|---------------|----------------------------------------------------------------------------------------------------|
| 14:09:38      | Show playback progress.<br><b>Note</b> : A small window displaying video of the selected window is displayed as you drag the slider, helping you locate the part of the video you want to view. |
| 0 1 2         | Timeline.                                                                                                    |
| ←→            | Zoom in or out on the timeline.<br><b>Note</b> : Alternatively, scroll your mouse wheel.                                                                                                    |
| ▶ / ॥ / ■ / ◀ | Play, pause, stop, and reverse.                                                                                                    |
|               | Rewind or forward 30 seconds.                                                                                                    |
| ≪ / ▶         | Slow down or speed up.<br><b>Note</b> : Click to restore the normal playback<br>speed after clicking , and vice versa.                                                                          |
|               | Forward by frame.                                                                                                    |
| X / X         | Start or stop clipping video.                                                                                                    |
| Ø             | Take a snapshot.                                                                                                    |
| <b>a</b>      | Lock.                                                                                                    |
|               | Add a default or custom tag.                                                                                                    |
|               | Manage files.                                                                                                    |
| £             | Zoom in on images. For more details, see Zoom.                                                                                                    |
| 4)            | Turn off/on audio.                                                                                                    |
|               | Adjust sound volume for the current window.                                                                                                    |

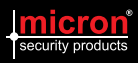

# Backing Up Micron NVR Recordings

# **Recording Backup**

Backup, also known as recording backup, is the process of querying video stored on a hard disk of the NVR and then saving the recording to a USB storage device as a file.

Recording backup has the following conditions:

- The USB storage device has a FAT32 or an NTFS file system and is correctly connected to the NVR.
- Permission is required.
- The recording to back up is stored on a hard disk of the NVR.

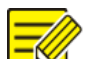

#### NOTE!

By default a recording is backed up as a .mp4 file.

## Normal Backup

- 1. Click **Backup > Recording**. All cameras are selected by default.
- 2. Set search conditions and then click **Search**. Search results are displayed.

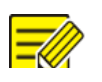

### NOTE!

You can lock/unlock and play recording files in this window.

- **3.** Select the desired recording(s) and then click **Backup**. USB drive is the default back up option.
- Select a destination on a USB storage device and then click
  Backup. The recording(s) will be saved to the specified directory.

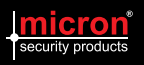

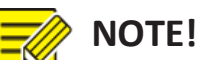

- You may want to create a new folder for the recording(s) by clicking **New Folder**.
- By clicking **Format** you can format a connected USB device into a FAT32 file system.
- A progress bar (e.g., **Exporting** *X*/*Y*) is displayed to indicate the progress, where *X* indicates the current number being backed up, and *Y* indicates the total number of recordings. To cancel the operation, click **Cancel**.
- A backup file is named in this format: *camera name-recording start time*.file extension. For example, Ch9-20150630183546.mp4.

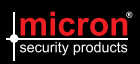